## 1. 车牌机安装规范:

应用场景

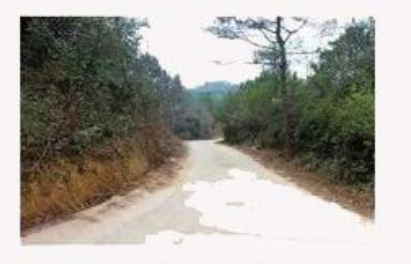

农村的村道

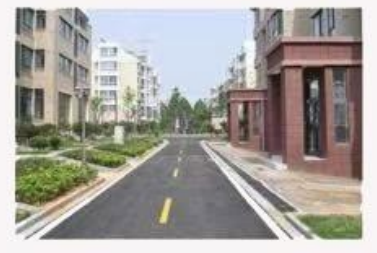

小区的过道

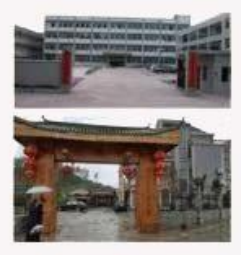

不设卡的大门

摄像机部署

|           | 4mm    | 6mm     | 8mm     | 12mm  |
|-----------|--------|---------|---------|-------|
| 安装高度(m)   | <= 1.2 | 1.2-1.7 | 1.5-2.1 | 2-3   |
| 水平夹角(°)   | <= 14  | <= 15   | <= 17   | <= 20 |
| 道路夹角(°)   | <= 17  | <= 20   | <= 24   | <= 30 |
| 识别距离 (m)  | 2-6    | 3-10    | 5-15    | 5-25  |
| 车速 (Km/h) | <= 10  | <=25    | <= 35   | <= 50 |

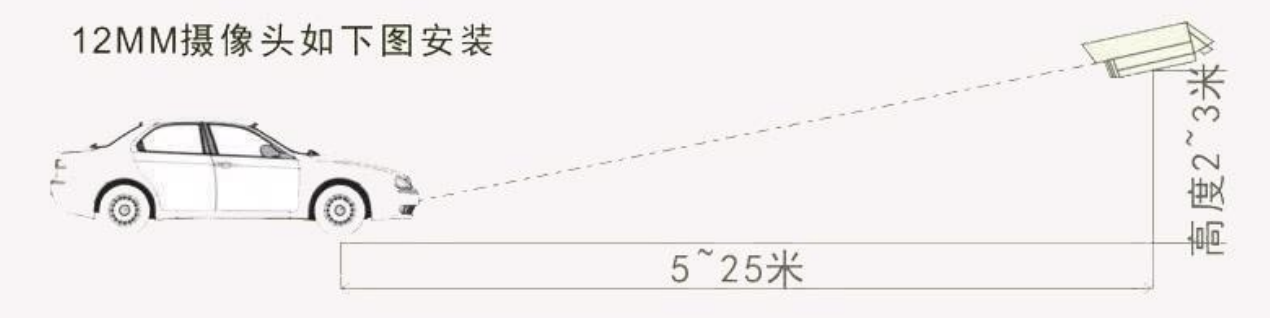

车速<40km/h

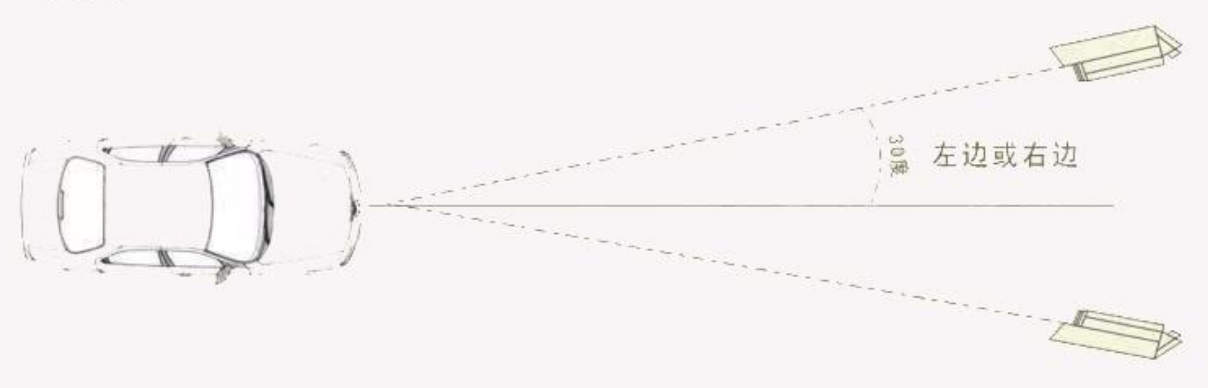

## 2. NVR 识别设置:

## 在预览页面鼠标右键---智能分析---车辆分析----车牌识别打开识别设置

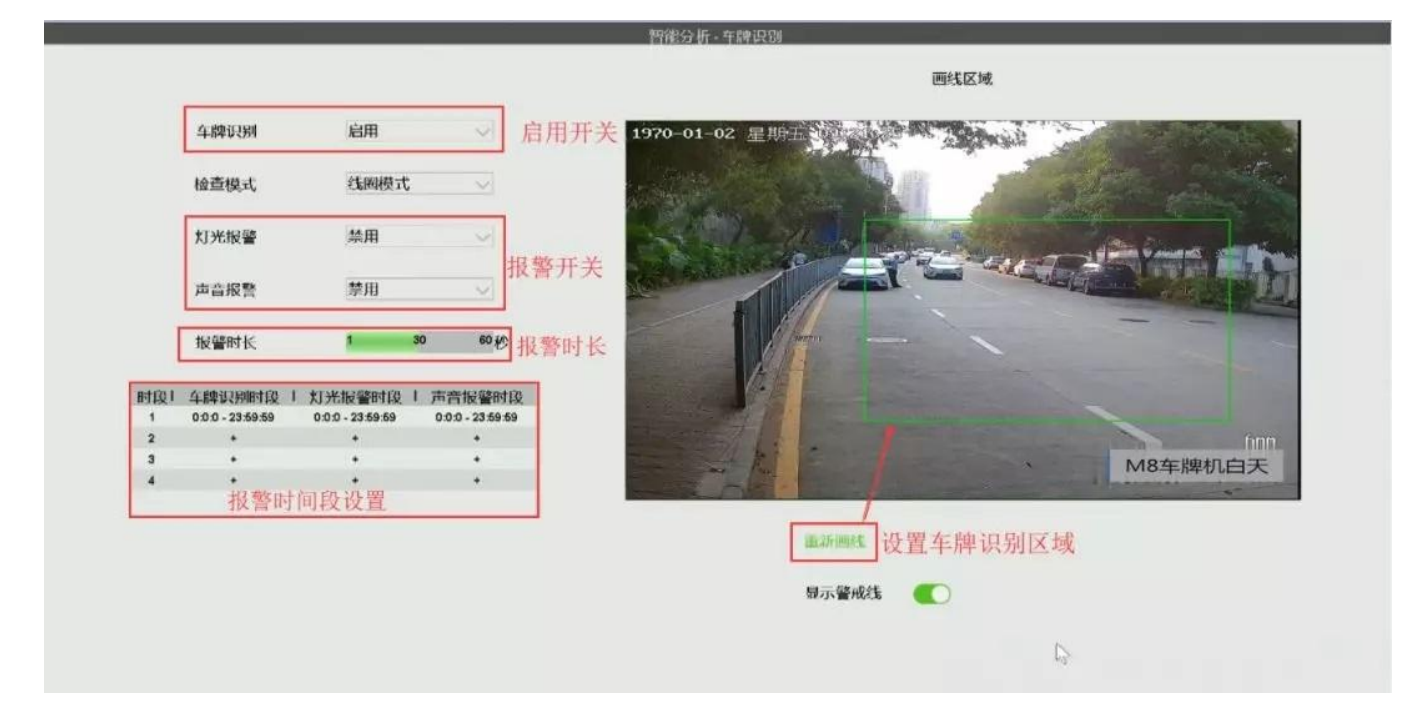

## 识别设置成功后在陌生名单可看到识别车牌号

| 印刷印刷   印刷印刷   印刷印刷   印刷印刷   印刷印刷   印刷印刷   印刷印刷   印刷印刷   印刷印刷   印刷印刷   印刷印刷   印刷印刷   印刷印刷   印刷印刷   印刷印刷   印刷印刷   印刷印刷   印刷印刷   印刷印刷   印刷印刷   印刷印刷   印刷印刷   印刷印刷   印刷印刷   印刷印刷   印刷印刷   印刷印刷   印刷印刷   印刷印刷   印刷印刷   印刷印刷   印刷印刷   印刷印刷   印刷印刷   印刷印刷   印刷印刷   印刷印刷   印刷   印刷                                                                                                    | <b>NVR</b> 4.0 | (2) (1) (2) (2) (2) (2) (2) (2) (2) (2) (2) (2 | ■          | <b>近</b><br>统计分析    |            |
|----------------------------------------------------------------------------------------------------|----------------|------------------------------------------------|------------|---------------------|------------|
| 年時決別 正確認識 「「「「「「「」」」」」」」」」」 「「」」」」」」 「」」」」」 「」」」」」 「」」」」」 「」」」」」 「」」」」」 「」」」」」 「」」」」」 「」」」」 「」」」」 「」」」」」 「」」」」」 「」」」」 「」」」」 「」」」」 「」」」」 「」」」」 「」」」」 「」」」」 「」」」」 「」」」」 「」」」」 「」」」」 「」」」」 「」」」」 「」」」」 「」」」」 「」」」」 「」」」」 「」」」」 「」」」」 「」」」」 「」」」」 「」」」 「」」」 「」」」」 「」」」」 「」」」」 「」」」」 「」」」」 「」」」」 「」」」」 「」」」」 「」」」」 「」」」」 「」」」」 「」」」」 「」」」」 「」」」」 「」」」」 「」」」」 「」」」」 「」」」 「」」」」 「」」」」 「」」」」 「」」」」 「」」」 「」」」」 「」」」 「」」」」 「」」」 「」」」 「」」」 「」」」 「」」」 「」」」 「」」」 「」」」 「」」」 「」」」 「」」」 「」」」 「」」」 「」」」 「」」」 「」」」 「」」」 「」」」 「」」」 「」」」 「」」」 「」」」 「」」」 「」」」 「」」」 「」」」 「」」」 「」」」 「」」」 「」」」 <th」」< th=""> 「」」」 「」」」</th」」<>                                                                                                    |                | 门名单                                            | 黑名单 陌生名单   |                     | K 3/21     |
| 年期申記通知 日本日本 日本日本                                                                                                    | 车牌名单           |                                                | N          | 2                   |            |
| Image: Big Energy and Section 1 Image: Big Energy and Section 1 <thimage: 1<="" and="" big="" energy="" section="" th=""></thimage:>                                                                                                    | 车牌识别           |                                                | 500 IE5626 | (9.8 <u>D638</u> T) | (ENRSUME)  |
| Image: Sector sector sector |                | <b>粤BF62709</b>                                | 問 8006876  | <b>凹</b> B0G98T     | (희BDK3916  |
| 1 1 1 1 1 1 1 1 1 1 1 1 1 1 1 1 1 1 1 1 1 1 1 1 1 1 1 1 1 1 1 1 1 1 1 1 1 1 1 1 1 1 1 1 1 1 1 1 1 1 1 1 1 1 1 1 1 1 1 1 1 1 1 1 1 1 1 1 1 1 1 1 1 1 1 1 1 1 1 1 1 1 1 1 1 1 1 1 1 1 1 1 1 1 1 1 1 1 1 1 1 1 1 1 1 1 1 1 1 1 1 1 1 1 1 1 1 1 1                                                                                                    |                | . CONTRA                                       |            |                     | ile trim   |
| 博BDA2016 博BDA2016 博B3W0M7   「「「「B33UD] 「「「B33UD] 「「「」B33UD] 「「」」」」   「「」」」」 「「」」」」 「「」」」 「」」」   「「」」」 「」」」 「」」」 「」」」   「」」」 「」」」 「」」」 「」」」   「」」」 「」」」 「」」」 「」」」   「」」」 「」」」 「」」」 「」」」   「」」」 「」」」 「」」」 「」」」   「」」」 「」」」 「」」」 「」」」   「」」」 「」」」 「」」」 「」」」   「」」」 「」」」 「」」」 「」」」   「」」」 「」」」 「」」」 「」」」   「」」」 「」」」 「」」」 「」」」   「」」」 「」」」 「」」」 「」」」   「」」」 「」」」 「」」」 「」」」   「」」」 「」」」 「」」」 「」」」   「」」」 「」」」 「」」」 「」」」   「」」」 「」」」 「」」」 「」」」   「」」」 「」」」 「」」」 「」」」   「」」」 「」」」 「」」」 「」」」   「」」 <t< td=""><th></th><td></td><td>NB 0209</td><td></td><td></td></t<>                                                                                                    |                |                                                | NB 0209    |                     |            |
| Image: CB340D   Image: CB340D   Image:                                                                                                    |                | 閏86∨∨62                                        | 閏870209    | 問BDA2016            | 비BSW0M7    |
| 幽B08340D 幽BDT0432 幽BDM2668 幽BDQ5762                                                                                                    |                | <b>88</b> 083401                               | Conces     | EPTINZ:58           | (UB:D05762 |
| 場B08340D 単BDT0432 単BDM2688 単BDQ5762                                                                                                    |                |                                                |            |                     |            |
|                                                                                                    |                | 峰B08340D                                       | 斟BDT0432   | 鼬BDM2688            | 鷱BDQ5762   |